## How To Place An Order Online

1) First, make sure to be logged into your account, if you dont have an account, make sure to sign up. You cannot complete your purchase without being signed up and logged in.

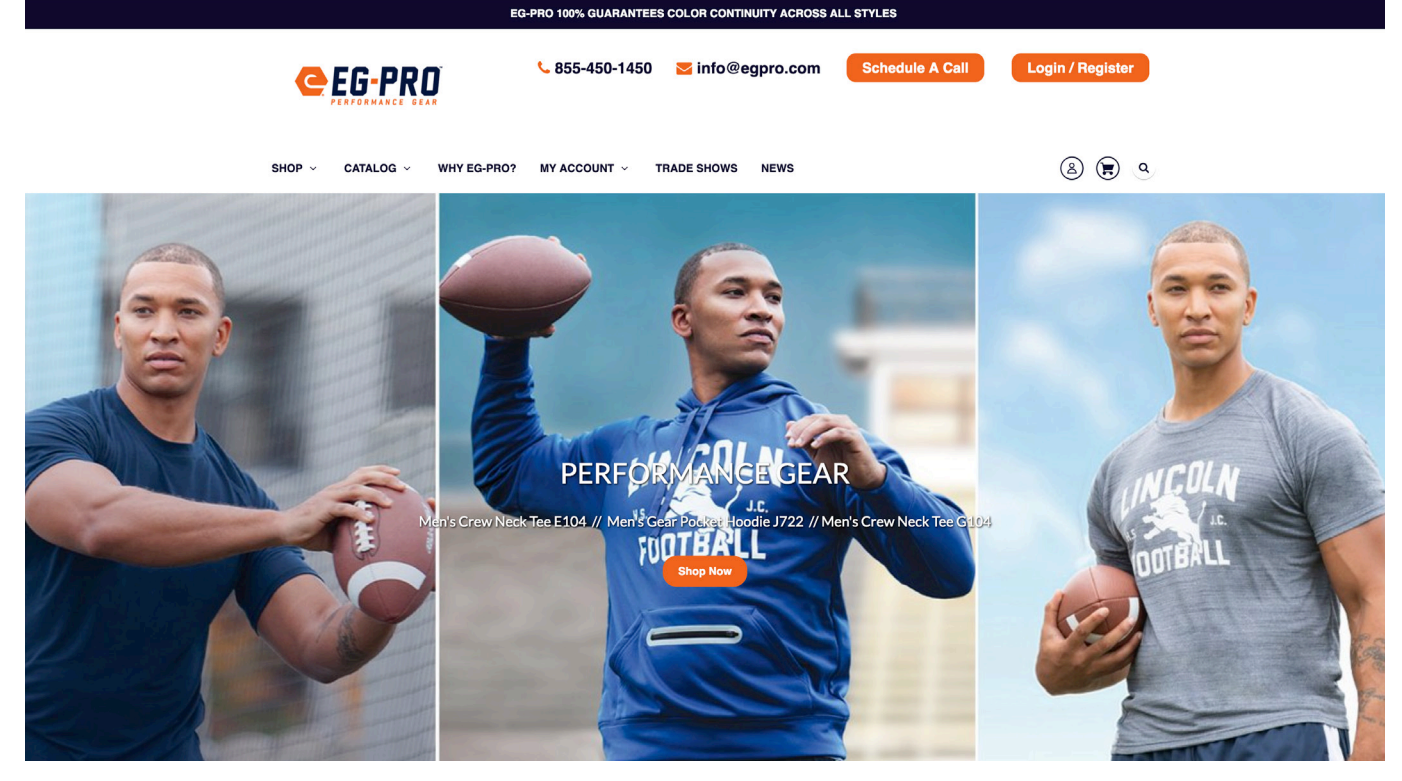

2) After logging into your account, scroll down on the home page to view the product catagories. Select the one of your choosing. Also by using the shop dropdown menu.

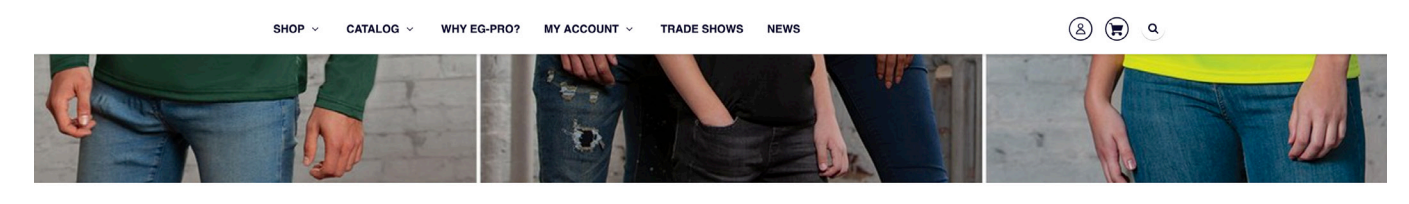

**EG-PRO Product Categories** 

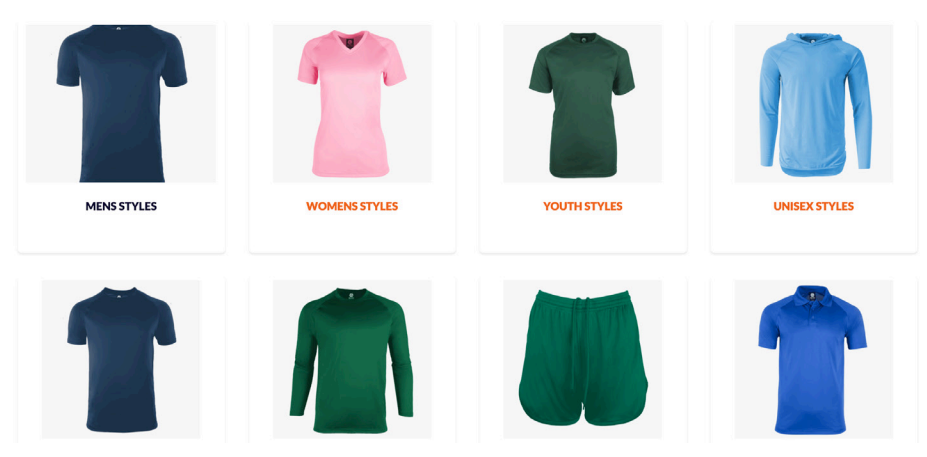

3) Once a category is selected you will be able to view the styles that are in that category.

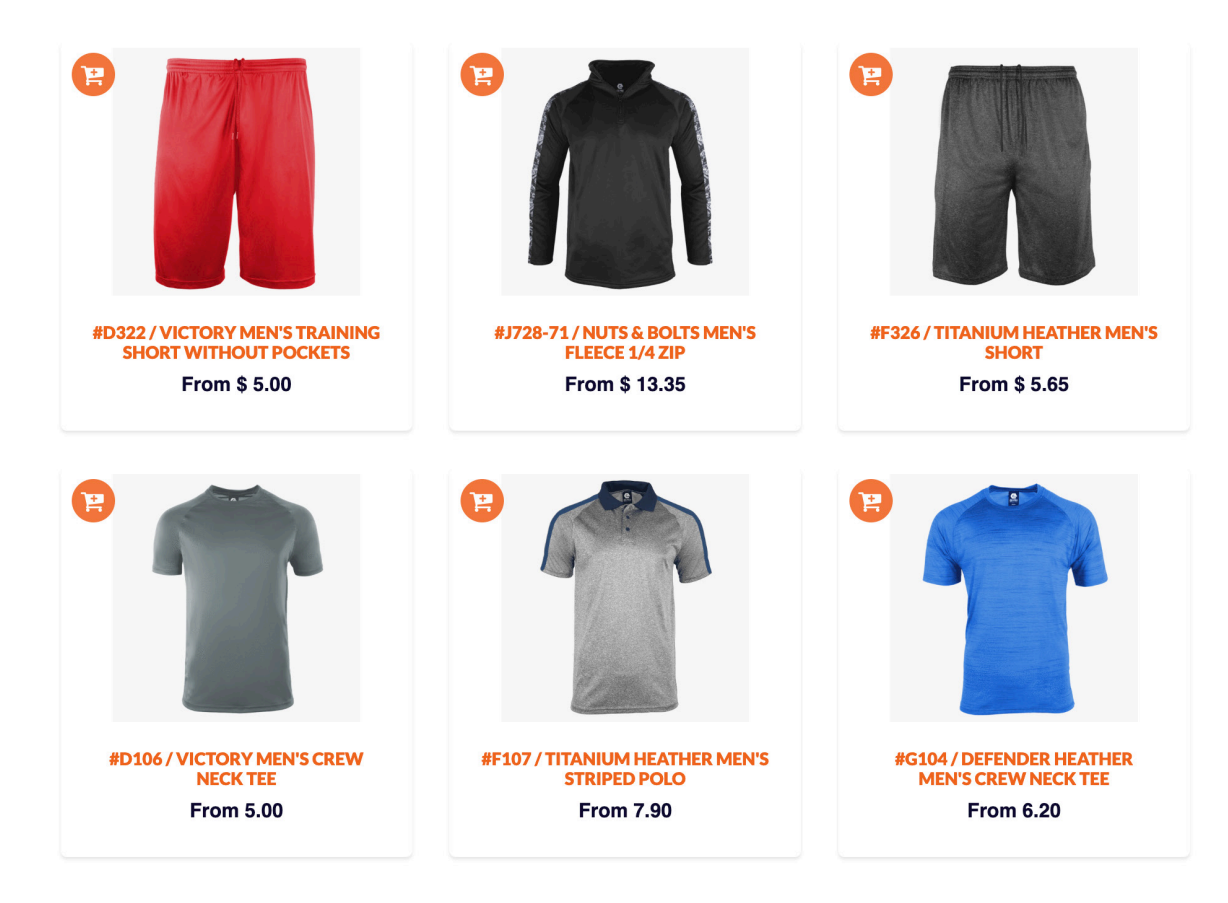

4) You have two options in which you can select a style and choose a color and size. There is the quick checkout option that is using the shopping cart icon to the left of the image. Once you've selected the color and size. There will be a pop up window where quantity can be edited.

The other option is done by selecting the actual image; you will be brought to a similar page where you can select a color, it will then show you the sizes and option of selecting the quantity, with the live inventory count displayed.

\*Second option is recommended if needed to see inventory levels.

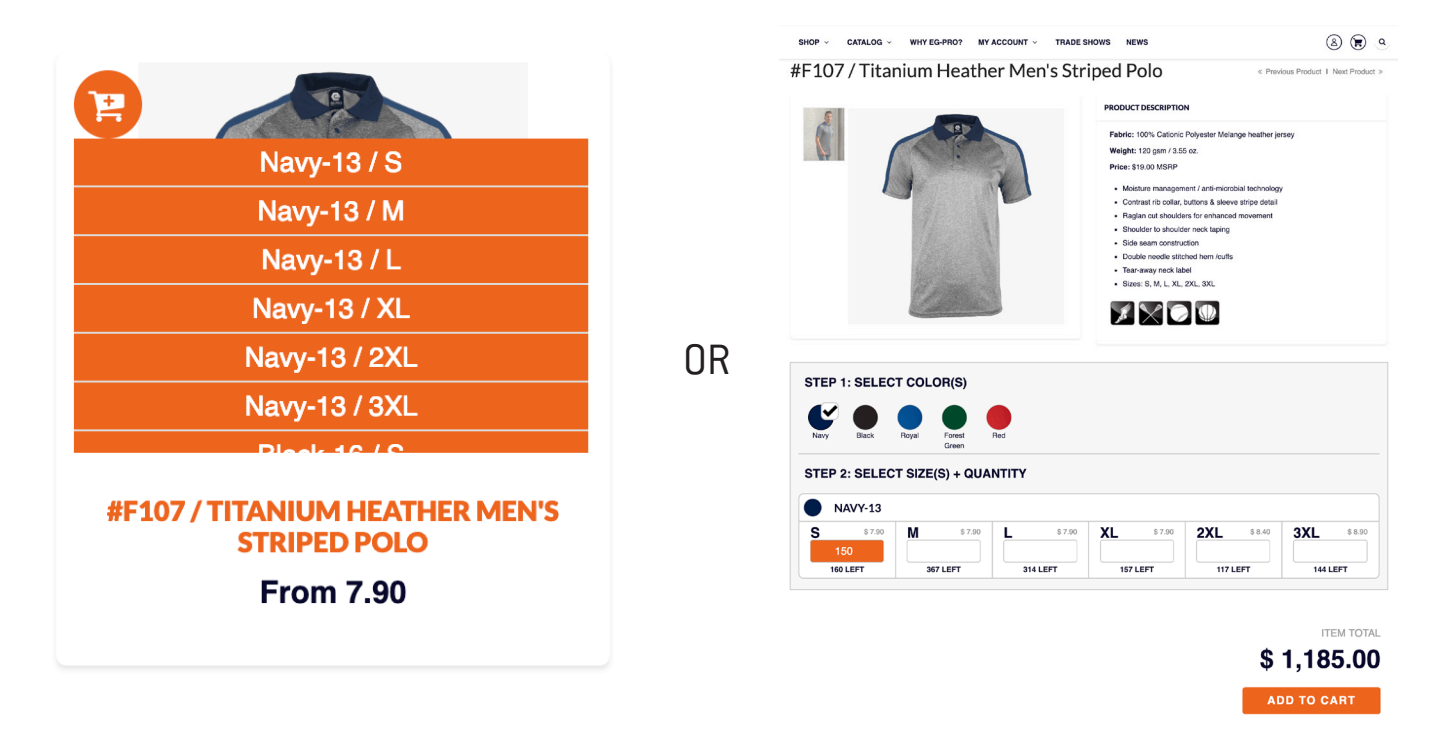

Once finished with these steps, select add to cart.

5) In the shopping cart your order is displayed.

Make sure your order is correct. You are able to make edits and also add any notes to your order. You can also continue shopping if you forgot anything.

Once these steps are completed, click the check out button.

| Shopping Cart       |       |                                |         |          |             |
|---------------------|-------|--------------------------------|---------|----------|-------------|
| SHIPPING CALCULATOR | Photo | Name                           | Price   | Quantity | Total       |
| Country             |       | #F107 / TITANIUM HEATHER MEN'S | \$ 7.90 | - 150 +  | \$ 1,185.00 |
| United States \$    |       | STRIPED POLO                   |         |          |             |
| State               |       | Navy-13 / S                    |         |          |             |

| Alabama 🗘                   | REMOVE              |                       |
|-----------------------------|---------------------|-----------------------|
| Postal/Zip Code             |                     | Subtotal: \$ 1,185.00 |
| Calculate                   |                     |                       |
| Error : zip can't be blank. | Order Notes         |                       |
|                             | < Continue Shopping | Check Out             |

6) Now that youre checking out, just a few more steps until your order is complete. You have the option of using the express checkout which connects you to either your PayPal account or your Amazon Pay. If you dont have those as a payment option continue to fill out your contact information. From there you continue to the shipping method page where you select the preffered shipping option (free shipping can be applied for orders over \$200), then continue to the next page. Lastly, is your payment method, input your information, add any gift card or applicable discount codes if necessary and this will complete your order. You will receive an email confirmation of this order shortly after completion.

| PERFORMANCE GEAR                                                                                                    | method > Payment method |     | Navy-13 / S                |                         |
|----------------------------------------------------------------------------------------------------|-------------------------|-----|----------------------------|-------------------------|
| Exp                                                                                                    | ress checkout           |     | Oith and an discount and a |                         |
| PayPal                                                                                                    | amazon pay              |     | Gift card or discount code | Арріу                   |
|                                                                                                    |                         |     | Subtotal                   | \$ 1,185.00             |
|                                                                                                    | OR                      |     | Shipping                   | Calculated at next step |
| ontact information                                                                                                    |                         |     | Total                      | USD \$1,185.00          |
| sales eg pro (sales@egpro.co                                                                                                    | m)                      |     |                            |                         |
| Cog out     Cog out     C | cclusive offers         | · · |                            |                         |
| Cogour     Cogour     Cogur     Cogour     Cogour     Cogur     Cogur     Cogur     Cogur     Cogur     Cogur     Co | Last name<br>eg pro     |     |                            |                         |
| Company                                                                                                    | Last name<br>eg pro     |     |                            |                         |
| Company  Address  Apartment, suite, etc. (optional)                                                                                                    | cclusive offers         |     |                            |                         |
| Cogour     Cogour     Cogour     Cogour     Company Address Apartment, suite, etc. (optional) City                                                                                                    | cclusive offers         |     |                            |                         |

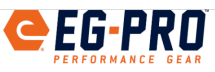

Cart > Customer information > Shipping method > Payment method

| Contact | sales@egpro.com                                                                         | Change |
|---------|-----------------------------------------------------------------------------------------|--------|
| Ship to | Stronghold East LLC, 5830 Grand Ave, Maspeth, NY 11,<br>Maspeth NY 11378, United States | Change |

## Shipping method

| ¢ | UPS Ground                               | \$ 8.42  |
|---|------------------------------------------|----------|
|   | UPS 3 Day Select<br>3 business days      | \$ 9.05  |
|   | UPS 2nd Day Air<br>2 business days       | \$ 9.09  |
|   | UPS 2nd Day Air A.M.<br>2 business days  | \$ 9.85  |
|   | UPS Next Day Air Saver<br>1 business day | \$ 12.33 |
|   | UPS Next Day Air                         | \$ 13.31 |

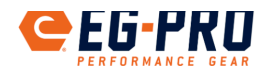

Cart > Customer information > Shipping method > Payment method

| Contact | sales@egpro.com                                                                         | Change |
|---------|-----------------------------------------------------------------------------------------|--------|
| Ship to | Stronghold East LLC, 5830 Grand Ave, Maspeth, NY 11,<br>Maspeth NY 11378, United States | Change |
| lethod  | UPS Ground · \$ 8.42                                                                    | Change |

## Payment method

All transactions are secure and encrypted

| • Credit card             | VISA 🌔 AMEX   | and more |
|---------------------------|---------------|----------|
| Card number               |               |          |
| Name on card              |               |          |
| Expiration date (MM / YY) | Security code | 0        |
| PayPal                    | VISA          | AMEX     |
| amazon pay                |               |          |

| UPS Next Day Air Early<br>1 business day | \$ 63.93                   |
|------------------------------------------|----------------------------|
| KReturn to customer information          | Continue to payment method |